## Communications Unifiées KOMU Application PC / Mac

### Table des matières

| Interface Utilisateur de la plate-forme Communications Unifiées KOMU | 2 |
|----------------------------------------------------------------------|---|
| Le Chat                                                              | 2 |
| Les fonctions de l'interface web                                     | 3 |
| Annuaire                                                             | 3 |
| Présence des Collègues                                               | 4 |
| Messagerie Vocale.                                                   | 4 |
| Relevé                                                               | 5 |
| Renvoi                                                               | 5 |
| Réglages                                                             | 6 |
| Enregistrer                                                          | 6 |
| Touches                                                              | 6 |
|                                                                      |   |

Version logiciel 21.046.

# L'application Utilisateur de la plate-forme Communications Unifiées KOMU

Votre portail personnel vous donne accès au PBX Cloud, le chat professionnel, la présence des collègues, la messagerie vocale et une plateforme pour gérer vos appels.

Pour appeler un numéro dans Word ou autres applications, copiez le numéro au presse-papiers et utilisez le bouton presse-papier dans l'application KOMU pour appeler.

#### Gérer les appels

Vous pouvez gérer plusieurs appels simultanés.

Tapez le numéro dans la case 'Numéroter/Chat' et cliquez 'Entrez' pour lancer l'appel. Sinon, cherchez le nom de votre correspondant dans la liste déroulante à gauche ou dans l'annuaire et appuyez sur l'icône pour composer le numéro.

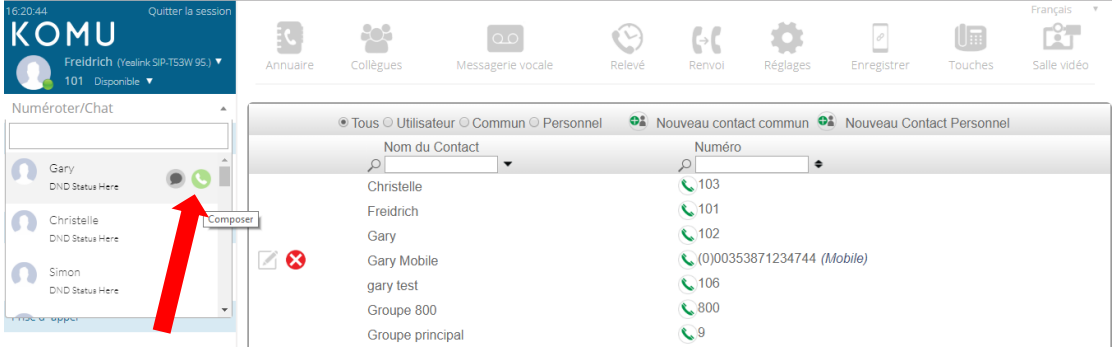

Pendant l'appel, vous pouvez mettre votre correspondant en attente en cliquant sur le symbole 'Mettre en Attente'. Cliquez encore pour reprendre l'appel.

| 16:31:21 Quitter la session |                |                           | ٥٥                      | 9        | [-,[          | •            | Ø           |                | Français Y  |
|-----------------------------|----------------|---------------------------|-------------------------|----------|---------------|--------------|-------------|----------------|-------------|
| 102 Disponible V            | Annuaire       |                           | Messagerie vocale       | Releve   |               | Réglages     |             |                | Salle vidéo |
| Numéroter/Chat 🔹            |                | 0 T 0 11/1                | 1 00 00                 |          |               |              |             |                |             |
| Appels en cours             | Nom du Co      | ● Ious ○ Utilis<br>intect | ateur O Commun O Persor | nnei 🥶 K | ouveau conta  | ict commun 🥣 | Nouveau Con | tact Personnel | _           |
| 00353872379744              |                |                           |                         |          |               | \$           |             |                |             |
|                             | Christelle     |                           |                         |          | <b>\$</b> 103 |              |             |                |             |
|                             | Freidrich      |                           |                         |          | <b>S</b> 101  |              |             |                |             |
| Mettre en attente           | Gary           |                           |                         |          | <b>\$</b> 102 |              |             |                |             |
| Annala an Attanta           | gary test      |                           |                         |          | <b>\$</b> 106 |              |             |                |             |
| Appeis en Attente           | Groupe 800     |                           |                         |          | <b>\$</b> 800 |              |             |                |             |
|                             | Groupe princip | pal                       |                         |          | 9 ي           |              |             |                |             |
|                             | Poste 108      |                           |                         |          | 108           |              |             |                |             |
| Prise d`appel               | Poste 109      |                           |                         |          | <b>1</b> 09   |              |             |                |             |
|                             | Poste 110      |                           |                         |          | 110           |              |             |                |             |
|                             | Poste 111      |                           |                         |          | 111           |              |             |                |             |
|                             |                |                           | 44 4                    | 1/3      |               | 10 •         |             |                |             |
|                             |                |                           |                         |          |               |              |             |                |             |
|                             |                |                           |                         |          |               |              |             |                |             |
|                             |                |                           |                         |          |               |              |             |                |             |
|                             |                |                           |                         |          |               |              | C           | hat            | 2.          |

Cliquez sur le symbole P (Park) pour mettre l'appel en garde ou pour reprendre un appel en garde. Vous pouvez gérer plusieurs appels simultanés.

#### Le Chat

Entrez le nom d'un utilisateur et cliquez sur l'icône chat. Tapez le message dans la case blanche et appuyez sur retour pour transmettre le texte.

| Seamus Doran (Android) 🌽 | Jacques 🕻 🗙                                             |
|--------------------------|---------------------------------------------------------|
| 1041                     | Bonjour Jacques                                         |
| Available                | lacoues : 06/09/2019 4:34:32 pm                         |
| Patch -                  | Salut Pierre                                            |
| da                       | Moi : 06/09/2019 4:35:19 pm                             |
| Dave Victory             | Est-ce que vous viendrez à la rénion cet après-midi?    |
| DaveS Chat               | Jacques : 06/09/2019 4:36:04 pm                         |
| idan Walters             | No, j'ai un RDV avec un prospect<br>dans la banlieu sud |
| eadar McMahon            | Moi : 06/09/2019 4:36:17 pm                             |
| aniel King               | ok, à demain                                            |

#### Les fonctions de l'interface web

Les fonctions suivantes sont disponibles :

| C                                       |                                                 |                 |               | 9                        | <b>(</b> →( | Ö                    | Ø           | ]                |                  |                         |
|-----------------------------------------|-------------------------------------------------|-----------------|---------------|--------------------------|-------------|----------------------|-------------|------------------|------------------|-------------------------|
| Annuaire                                | Collègues                                       | Messagerie v    | ocale         | Relevé                   | Renvoi      | Réglages             | Enreg       | istrer           | Touches          | Salle vidéo             |
| Annua                                   | aire                                            |                 |               |                          |             |                      |             |                  |                  |                         |
| 16:54:51<br><b>KOM</b><br>Gary I<br>102 | Quitter la sess<br>U<br>(bca) ▼<br>Disponible ▼ | ion<br>Annuaire | Collègues     | 000<br>Messagerie vocale | Releve      | <b>G→C</b><br>Renvol | Réglages    | @<br>Enregistrer | Touches          | Français<br>Salle vidéo |
| Numéroter/Cl                            | hat                                             |                 | Tous O Utilis | ateur O Commun O Pe      | rsonnel 斗   | Nouveau conta        | ct commun 🗪 | Nouveau Co       | ontact Personnel |                         |
| Appels en cours                         |                                                 | Nom du Con      | tact          |                          |             | Numéro               |             |                  |                  |                         |
|                                         |                                                 | Christelle      | •             |                          |             | <br>د103             | \$          |                  |                  |                         |
|                                         |                                                 | Freidrich       |               |                          |             | <b>(</b> 101         |             |                  |                  |                         |
| Appels en Attente                       | e                                               | Gary            |               |                          |             | <b>\$</b> 102        |             |                  |                  |                         |
|                                         |                                                 | gary test       |               |                          |             | <b>\$</b> 106        |             |                  |                  |                         |
|                                         |                                                 | Groupe 800      |               |                          |             | 608                  |             |                  |                  |                         |
| Prise d`appel                           |                                                 | Groupe principa | al            |                          |             | 9                    |             |                  |                  |                         |
| reidrich 🕞                              |                                                 | Poste 108       |               |                          |             | 108                  |             |                  |                  |                         |
|                                         |                                                 | Poste 109       |               |                          |             | 0109                 |             |                  |                  |                         |
|                                         |                                                 | Poste 110       |               |                          |             |                      |             |                  |                  |                         |
|                                         |                                                 | Poste 111       |               |                          |             |                      |             |                  |                  |                         |
|                                         |                                                 |                 |               | ••                       | 1/3         |                      | 10 •        |                  |                  |                         |
|                                         |                                                 |                 |               |                          |             |                      |             |                  |                  |                         |
|                                         |                                                 |                 |               |                          |             |                      |             |                  |                  |                         |
|                                         |                                                 |                 |               |                          |             |                      |             |                  | Chat             | 2                       |
| Dans                                    | l'onalet                                        | Annuaire        | vous          | trouverez                | l'annua     | aire co              | mmur        | n de la          | sociéte          | é. vos                  |

Dans l'onglet Annuaire vous trouverez l'annuaire commun de la société, vos contacts personnels et la liste interne des utilisateurs. Cliquez le symbole téléphone pour appeler.

Pour chercher un contact, tapez le nom dans la boîte de recherche.

Créer un nouveau contact, éditer ou effacer un contact existant.

#### Présence des Collègues

La présence actuelle des collègues est indiquée ici – Occupé, Disponible, Ne Pas Déranger et cetera. Cliquer sur le symbole téléphone ou chat pour lancer la communication. Lancer un appel ou un chat en cliquant l'icône.

| 16:58:28 Quitter la session<br>KOMU<br>Gary (tcc) •<br>102 Disponible • | Annuaire       | Collègues | 0.0<br>Messagerie vocale |   | Releve       | <b>G→C</b><br>Renvoi | Réglages    | Enregistrer | Touches      | Français •<br>Câta<br>Salle vidéo |
|-------------------------------------------------------------------------|----------------|-----------|--------------------------|---|--------------|----------------------|-------------|-------------|--------------|-----------------------------------|
| Numéroter/Chat 🔹                                                        | Collè          |           |                          |   |              |                      |             |             |              |                                   |
| Appels en cours                                                         |                | 2.5       |                          |   |              |                      |             |             |              |                                   |
|                                                                         | Christell      |           | Freidrich                |   | Gary         | 5                    | gary test   |             | C Groupe 800 |                                   |
|                                                                         | C Group rincip | al 😭      | Poste 108                |   | Poste 109    | ŕ                    | Poste 110   |             | Poste 111    |                                   |
| Appels en Attente                                                       | $\bigcirc$     |           | Non connecté             |   | Non connecté |                      | Non connect | é           | Non connecté |                                   |
|                                                                         | Poste 112      |           | Poste 113                | ŝ | Poste 114    | Ś                    | Poste 115   |             | Poste 116    | ŝ                                 |
|                                                                         | Non connecté   |           | Non connecté             |   | Non connecté |                      | Non connect | é           | Non connecté |                                   |
| Prise d`appel                                                           | Poste 117      |           | Poste 118                | â | Poste 119    | Ê                    | Poste 120   |             | C Répondeur  |                                   |
| Freidrich                                                               | Non connecté   |           | Non connecté             |   | Non connecté |                      | Non connect | é           | $\bigcirc$   |                                   |
|                                                                         | Salle Conféren | ce 😭      | Simon                    | ŝ | etest        | 5                    | 7           |             |              |                                   |
|                                                                         | $\bigcirc$     |           |                          |   | Non connecté |                      |             |             |              |                                   |
|                                                                         |                |           |                          |   |              |                      |             |             |              |                                   |
|                                                                         |                |           |                          |   |              |                      |             |             |              |                                   |
|                                                                         |                |           |                          |   |              |                      |             |             |              |                                   |
|                                                                         |                |           |                          |   |              |                      |             | Cł          | nat          | 2                                 |

#### Messagerie Vocale

Gérer vos messages vocaux personnels et vos appels enregistrés. Ecouter, effacer ou télécharger vos messages ou appels enregistrés et créer un nouveau contact. Cherchez un message ou un appel par nom, par numéro ou par date.

| 17:43:12 Quitter la session<br>KOMU<br>Gary (toos) ▼<br>102 Disponible ▼ | Annuaire      | Collègues | 0.0<br>Messagerie vocale | Releve         | <b>€→€</b><br>Renvoi | Réglages   | ₽ Enregistrer | Touches | Français <b>v</b><br>Salle vidéo |
|--------------------------------------------------------------------------|---------------|-----------|--------------------------|----------------|----------------------|------------|---------------|---------|----------------------------------|
| Numéroter/Chat 🔹                                                         | Tout Effacer? | 8         |                          | Me             | essages voc          | aux : 0    |               |         | ×                                |
| Appels en cours                                                          |               | Contrôles | Date 🔺                   | Numé<br>¢<br>P | éro de l'appel       | lant Nom   | •             | Durée   | Statut                           |
| Appels en Attente                                                        |               |           |                          |                |                      |            |               |         |                                  |
|                                                                          | Tout Effacer? | 8         |                          | A              | Appels enreg         | istrés : 0 |               |         |                                  |
| Prise d'appel                                                            | (             | Contrôles | Date ▲                   | Numé<br>¢      | èro de l'appel       | lant Nom   | •             | Durée 🗢 | Statut<br>♥                      |
|                                                                          | Aucun         | ésultat   |                          |                |                      |            |               |         |                                  |

Pour écouter, télécharger ou effacer votre message d'accueil et votre message sur occupation, cliquez 'Réglages Messagerie' en haut à droite :

| 17:44:28 Quitter la session<br>CONTRACTOR CONTRACTOR CONT | Annuaire Collègues | Q.O<br>Messagerie vocale | Releve            | <b>€→€</b><br>Renvoi | Réglages | ✓ Enregistrer | Touches  | Français <b>v</b><br>EET<br>Salle vidéo |  |
|----------------------------------------------------------------------------------------------------|--------------------|--------------------------|-------------------|----------------------|----------|---------------|----------|-----------------------------------------|--|
| Numéroter/Chat 🔹                                                                                                    |                    |                          | Réglage           | es Messagerie        | e        |               |          |                                         |  |
| Appels en cours                                                                                                    | Nom                | Contrôles                |                   | Date                 |          | Du            | irée     |                                         |  |
|                                                                                                    | Salutation         |                          |                   | 04/03/19 1           | 4:56:08  | 00:00         |          |                                         |  |
| Appels en Attente                                                                                                    | Message Occupé     |                          | 04/03/19 14:56:08 |                      |          |               | 00:00:05 |                                         |  |
|                                                                                                    | Signature Audio    |                          |                   | //::                 |          | 00:00         | ):00     |                                         |  |
| Prise d`appel                                                                                                    |                    |                          |                   |                      |          |               |          |                                         |  |
|                                                                                                    |                    |                          |                   | G                    |          |               |          |                                         |  |

La signature audio vous permet d'enregistrer votre nom. L'enregistrement sera utilisé par l'Accueil Automatique.

#### Relevé

Ici se trouve la liste des appels en absence, appels sortants et appels répondus :

| 17:51:04 Quitter la session<br>KOMU<br>Gary (bos) •<br>102 Disponible • | Annuaire     | Collègues           | 000<br>Messagerie vocal- | Relevé                 | G-C Rég            | glages Enregistrer  | Touches | Français<br>Câle vidéo |
|-------------------------------------------------------------------------|--------------|---------------------|--------------------------|------------------------|--------------------|---------------------|---------|------------------------|
| Numéroter/Chat 🔹                                                        | Tout Effacer | ? 😣 🕚               | O Appels                 | en absence             | Appels sortants OA | Appels répondus 🔍 T | ous     |                        |
| Appels en cours                                                         |              | Date 🔺              | Durée 🗢                  | Durée de<br>sonnerie ♦ | Numéro 🗢           | Nom 🗢               | •       |                        |
|                                                                         | C 01 🕲       | 10/09/2019 16:30:20 | 00:00                    | 00:05                  | 900353872379744    | 4 Inconnu           | Gary    | 8                      |
|                                                                         | S 😕          | 10/09/2019 10:55:18 | 8 00:00                  | 00:26                  | 101                | Freidrich           | Gary    | 8                      |
| Appals on Attento                                                       | S 🧭          | 10/09/2019 10:50:00 | 02:27                    | 00:13                  | 101                | Freidrich           | Gary    | 8                      |
| Appels en Auente                                                        | S 🧭          | 06/09/2019 18:37:22 | 2 16:03                  | 00:17                  | 101                | Freidrich           | Gary    | 8                      |
|                                                                         | S 🥑          | 02/09/2019 15:19:20 | 01:16                    | 00:13                  | 101                | Freidrich           | Gary    | 8                      |
|                                                                         | ی ک          | 30/08/2019 15:28:29 | 00:21                    | 00:07                  | 101                | Freidrich           | Gary    | 8                      |
|                                                                         | S 🥲          | 30/08/2019 12:13:31 | 00:00                    | 00:17                  | 101                | Freidrich           | Gary    | 8                      |
| Prise d'appel                                                           |              | 4010010040 40.07.55 | 00.00                    | 00.04                  | 400                |                     | 0       | <u> </u>               |

Vous pouvez rappeler un numéro de la liste ou créer un nouveau contact.

#### Renvoi

Gérer les renvois d'appels.

| 17:55:28 Quitter la session<br>COMU<br>Gary (too) ▼<br>102 Disponible ▼ | Annuaire     | Collègues | <b>O.O</b><br>Messagerie vocale                       | Relevé           | <b>G</b> → <b>C</b><br>Renvol | Réglages | ₽ Enregistrer | Touches | Français<br>Salle vidéo |
|-------------------------------------------------------------------------|--------------|-----------|-------------------------------------------------------|------------------|-------------------------------|----------|---------------|---------|-------------------------|
| Numéroter/Chat 🔹                                                        |              |           | Renvover tous les appe                                |                  | •                             |          |               |         |                         |
| Appels en cours                                                         | (⇒C          |           | Cliquer pour chang                                    |                  | C Désa                        | ctivé    |               |         |                         |
|                                                                         | <b>(+</b> )  |           | Renvoi des appels sur non-r<br>Cliquer pour changer   | Désac<br>Delai20 |                               |          |               |         |                         |
| Appels en Attente                                                       | ( <b>;-)</b> |           | Renvoi des appels si occupe<br>Cliquer pour changer 🔻 | ė                | Đ Désad                       | ctivé    |               |         |                         |
| Prise d`appel                                                           | (-**         |           | Renvoi sur non-régistration<br>Cliquer pour changer • |                  | Đ Désad                       | ctivé    |               |         |                         |

#### Réglages

Gérer vos réglages : – changement de langue, se connecter/déconnecter des groupes, modifier votre PIN, programmer des alarmes ou changer le mode Jour/Nuit.

| 17:59:21 Quitter la session<br>KOMU<br>Gary (sca) •<br>102 Disponible • | Annuaire | Collègues | 0.0<br>Messagerie vocale        | Relevé     | <b>G→C</b><br>Renvoi | Réglages         | ₽<br>Enregistrer | Touches | Français<br>Constant<br>Salle vidéo |
|-------------------------------------------------------------------------|----------|-----------|---------------------------------|------------|----------------------|------------------|------------------|---------|-------------------------------------|
| Numéroter/Chat 🔹                                                        |          |           | Activer/Décectiver              |            | Autrop P             | aramàtras        |                  |         |                                     |
| Appels en cours                                                         |          |           | ActiveI/DesactiveI              |            | Autres F             | arametres        |                  |         |                                     |
|                                                                         |          |           | Renvoi Messagerie Vo            | ocale      | Changer of           | le langue : Fra  | ncais            |         |                                     |
|                                                                         |          |           | Envoi des appels enre           | aistrés    |                      | de réveil : 00:  | 00               |         |                                     |
| Appels en Attente                                                       |          |           |                                 |            | Commuta              | tion Jour / Nuit |                  |         |                                     |
|                                                                         |          |           | Personne Recevoir les appels re | cherche de |                      |                  |                  |         |                                     |
|                                                                         |          |           |                                 |            | Adresse E            | -mail:gary.no    | lan@amibacom.    | com     |                                     |
| Prise d`appel                                                           |          |           |                                 |            | Code PIN             | : 2580           |                  |         |                                     |
|                                                                         |          |           | Afficher votre numéro           |            |                      |                  |                  |         |                                     |
|                                                                         |          |           | Réponse automatique             |            |                      |                  |                  |         |                                     |
|                                                                         |          |           |                                 |            | *                    |                  |                  |         |                                     |

#### Enregistrer

Cliquer pour obtenir un code sécurisé pour enregistrer un appli iOS ou Android sur le PBX Cloud. Le code est valable pendant deux minutes.

Application KOMU Phone sur App store et google Play store

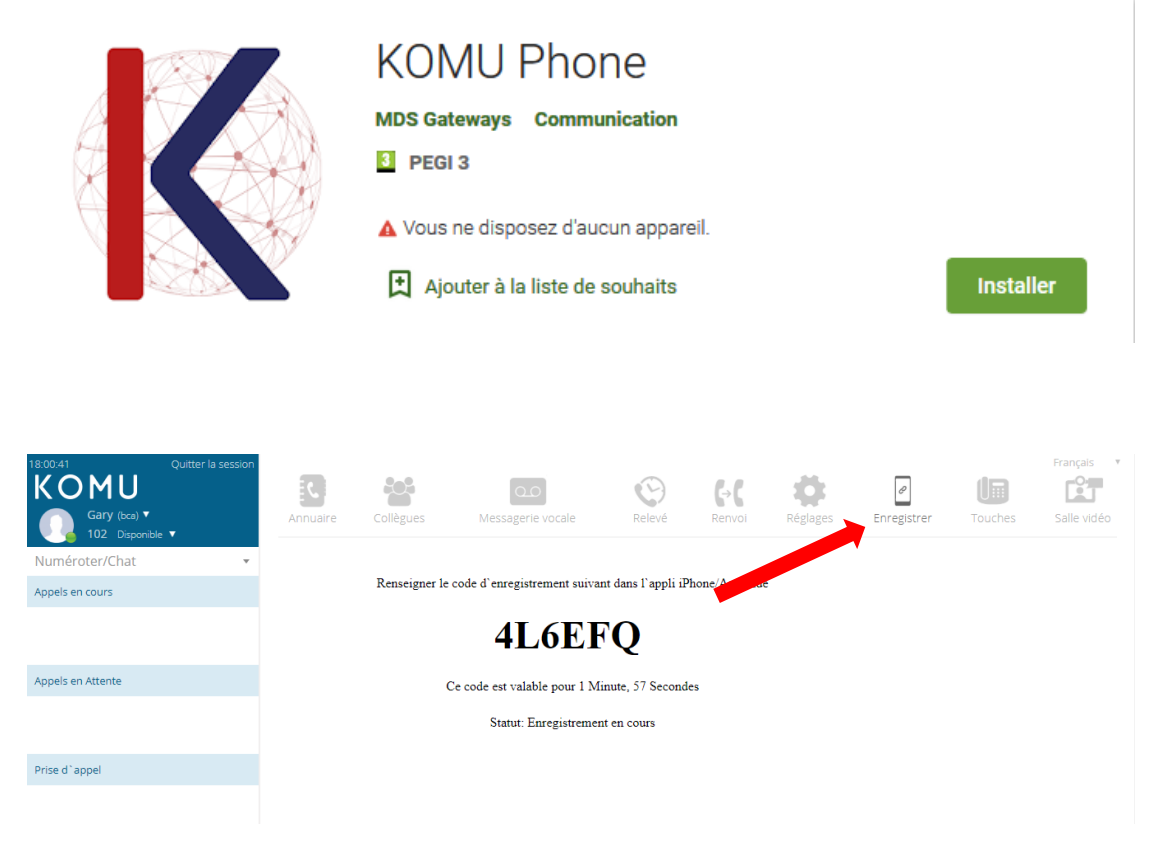

#### Touches

Programmez les touches de votre poste fixe Yealink ou Polycom en sélectionnant le modèle et la touche.

| 18:09:08 Quitter I<br>KOMU<br>Gary (bca) ▼<br>102 Disponible ▼ | a session<br>Annuaire                                              | Collègues                                                                                                    | Messagerie vocale      | Relevé            | <b>G→G</b><br>Renvoi             | Réglages          | 2<br>Enregistrer | Touches | Français<br>Salle vidéo |
|----------------------------------------------------------------|--------------------------------------------------------------------|----------------------------------------------------------------------------------------------------|------------------------|-------------------|----------------------------------|-------------------|------------------|---------|-------------------------|
| Numéroter/Chat                                                 | - Ph                                                               | one Model: OPD3                                                                                                    | Cliquer pour changer 🔻 |                   |                                  |                   | mansférer vers   |         |                         |
| Appels en cours                                                |                                                                    |                                                                                                    | Programmation des to   | uches de fonction | Configuration                    | n du module de to | ouches EXP40     |         |                         |
| Appels en Attente<br>Prise d'appel                             | KEY<br>KEY<br>KEY<br>KEY<br>KEY<br>KEY<br>KEY<br>KEY<br>KEY<br>KEY | 1: Uigne 01<br>2: Uigne 03<br>3: Uigne 03<br>4: Uigne 04<br>4: Uigne 04<br>5: Uigne 05<br>6: Uigne 05<br>6: Uigne 05<br>6: Uigne 05<br>6: Solian<br>11: Salie Com<br>4: Salie Com<br>4: Salie Com | férence                |                   | 17<br>18<br>19<br>20<br>21<br>22 |                   |                  |         |                         |

Vous pouvez attribuer le numéro d'un contact ou d'un collègue interne ou une des fonctions suivantes :

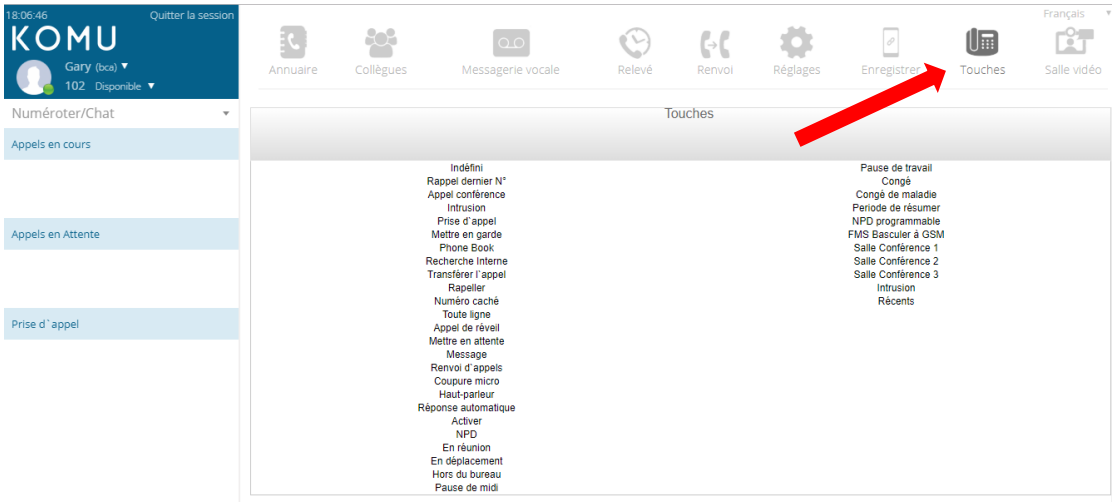